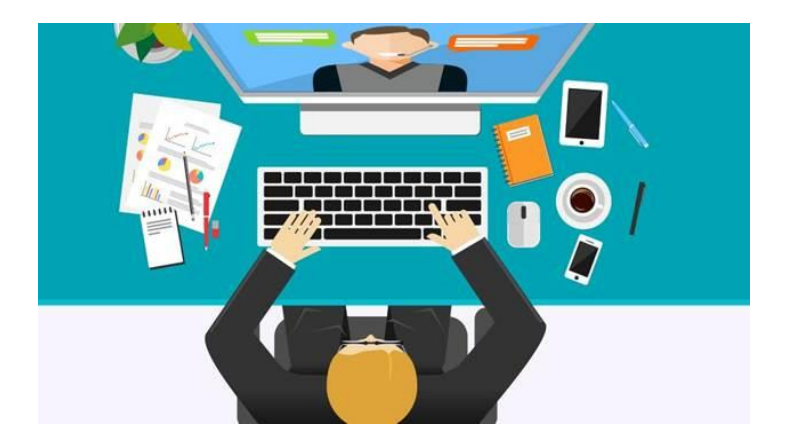

## AOCD 2021 New Trends in Dermatology

Instructions to access our content via your mobile device or computer.

Step 1: Watch for an email from the AOCD Staff.

STEP 2A: On your mobile device, click https://eur.crowd.cc/s/w20 to Download

### OR

Step 2B: To access on your desktop computer Click on this link! https://eur.crowd.cc/am20aocdnewtrends

Step 3: Click on "Login"

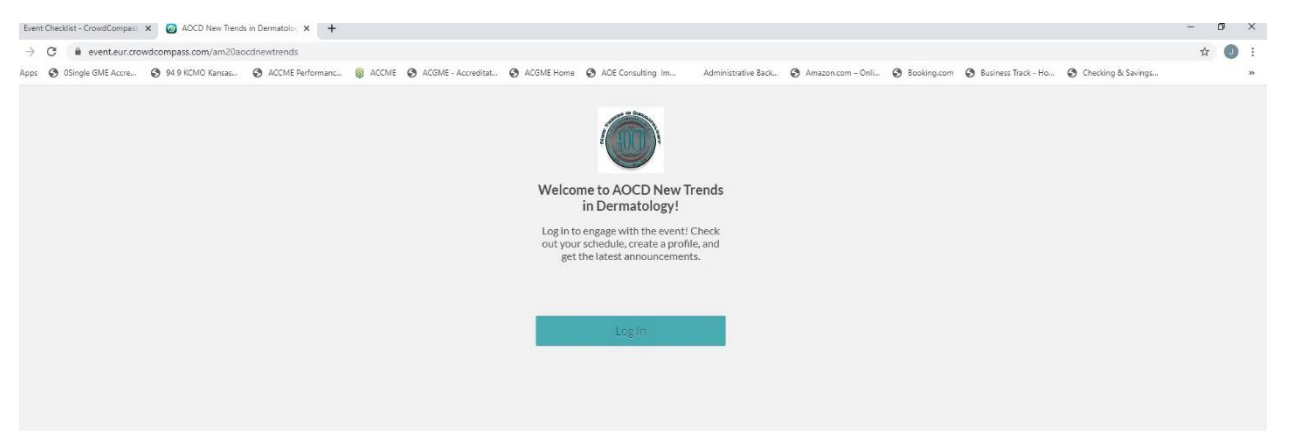

Step 4: Enter your name, and the email address you received our invitation at, click "Next"

| 😰 Exert Oreddist - CrowdCompas: X 🚯 Login X +                                                                                                    | 0-                 | - 0 | 9 | ×  |
|----------------------------------------------------------------------------------------------------|--------------------|-----|---|----|
| 🗧 🔶 C 🔒 login.eur.crowdcompass.com/event/nFBHhKM//ogin?redirect-url=https%3///event.eur.crowdcompass.com/an20aocdnewtrends                                                                                            |                    | ☆   | 0 | :  |
| 🖽 App 🗢 Single GM Acce., 🔿 94.9 KDAD Kense, 🌚 ACCMF Performanc., 📵 ACCMF 🕹 ACGMF - Accedite . 🛇 ACGMF Home 🕲 ACC Consulting In., Administrative Back., 🕲 Amazon.com - Delia. 🕲 Booking.com 🕹 Iliviteres Tack - Ha., 🧇 | Checking & Savings |     |   | ** |
| Let's get started.                                                                                                    |                    |     |   |    |
| 2. First Name                                                                                                    |                    |     |   |    |
| <u>A</u> Last Name                                                                                                    |                    |     |   |    |
| 🔂 Email                                                                                                    |                    |     |   |    |
|                                                                                                    |                    |     |   |    |
| Next                                                                                                    |                    |     |   |    |
| American Osteooathic Collese of Dermatoloev<br>Cvent Privacy Pailov                                                                                                    |                    |     |   |    |

Step 5: Check your email for a unique verification code. Once you receive this code, go back and enter it in your screen showing the following. Click "Verify"

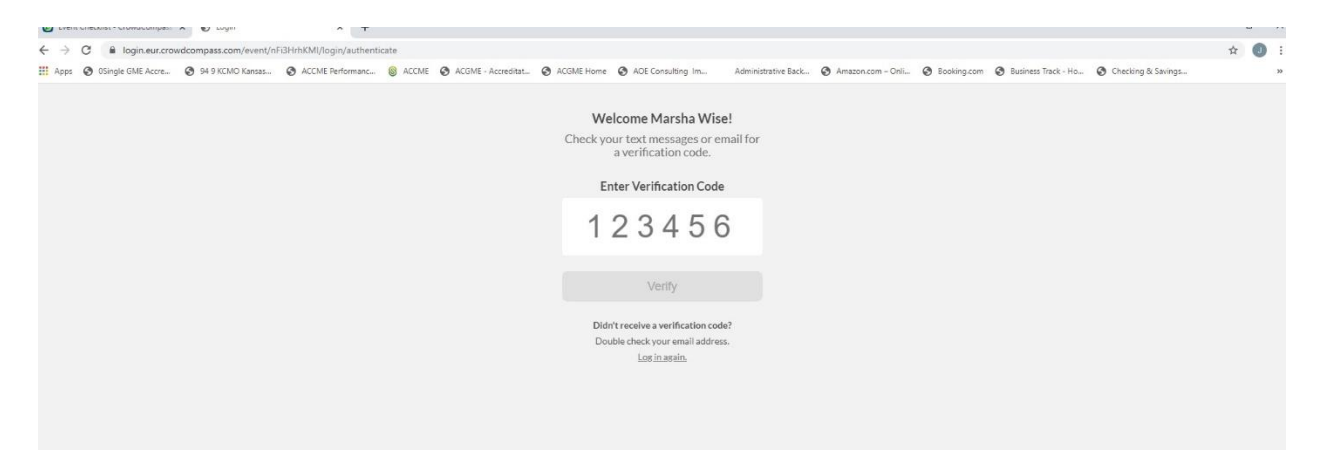

Step 6: You should receive the terms of service! Scroll through until the button lights up for you to accept and Click it!

## Welcome to our New Meeting App!

## What to look for in the Virtual Meeting

1. Download the Attendee Tracking Sheet. This is a listing of all titles. Check off what you have watched to make your attestation at the end easier.

## 2. Open the Schedule under the "Event Guide". Here you will find each topic, including Posters. This is how you will access all of the content!

- 3. Open the topic to view speaker disclosures, learning objectives, references, download the PDF and click on the **VIEW LECTURE** link to watch the presentation.
- Each topic has the attestation included. You only need to fill it out once after you have completed everything. You can also find the attestation here <u>https://www.aocd.org/surveys/?id=AttestV20</u>
- 5. Review speaker's bios and their pictures under the Speaker button.
- 6. Scientific Poster Judging is where you can earn extra CME. View and judge these posters presented by AOCD Residents. They are listed in the "Schedule" under the Event Guide.
- Do you need to take the CLIA exam? We have it included for you. Follow the instructions provided. Locate the CLIA PROFICIENCY EXAM button under the EVENT GUIDE
- 8. View our Virtual EXPO
- 9. Don't forget to complete the "Overall Activity Evaluation"
- 10. Phone support will be available during regular business hours
- You may also email anyone in the office John G jgrogan@aocd.org John W jwise@aocd.org Shelley swood@aocd.org Marsha mwise@aocd.org

# **Downloading the App**

# Get the app

**1 Go the right store.** Access the App Store on iOS devices and the Play Store on Android.

*If you're using a Blackberry or Windows phone, skip these steps.* You'll need to use the web version of the app found here: <u>https://eur.crowd.cc/am20aocdnewtrends</u>

**2 Install the app.** Search for CrowdCompass AttendeeHub. Once you've found the app, tap either **Get** or **Install**.

After installing, a new icon will appear on the home screen.

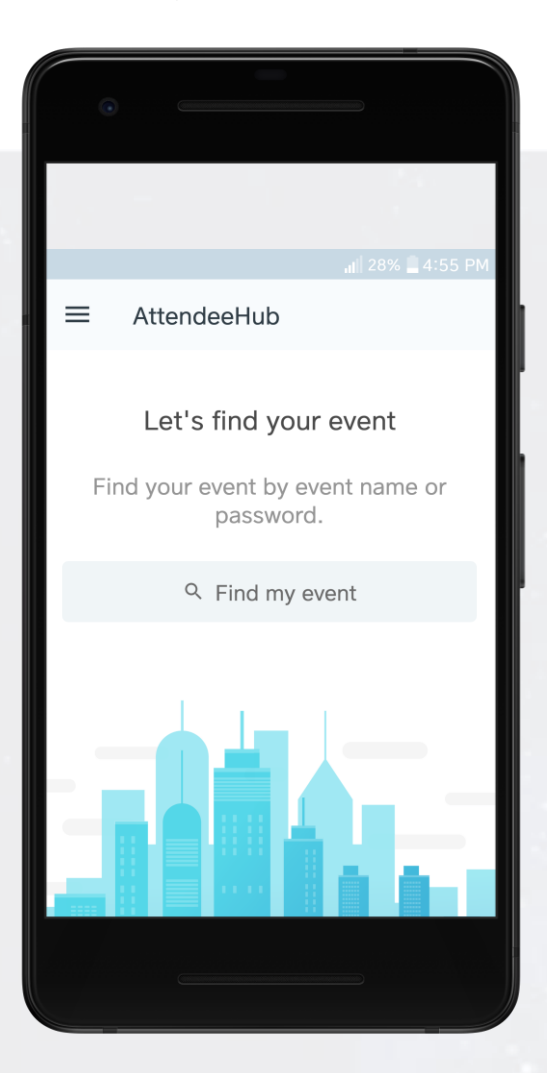

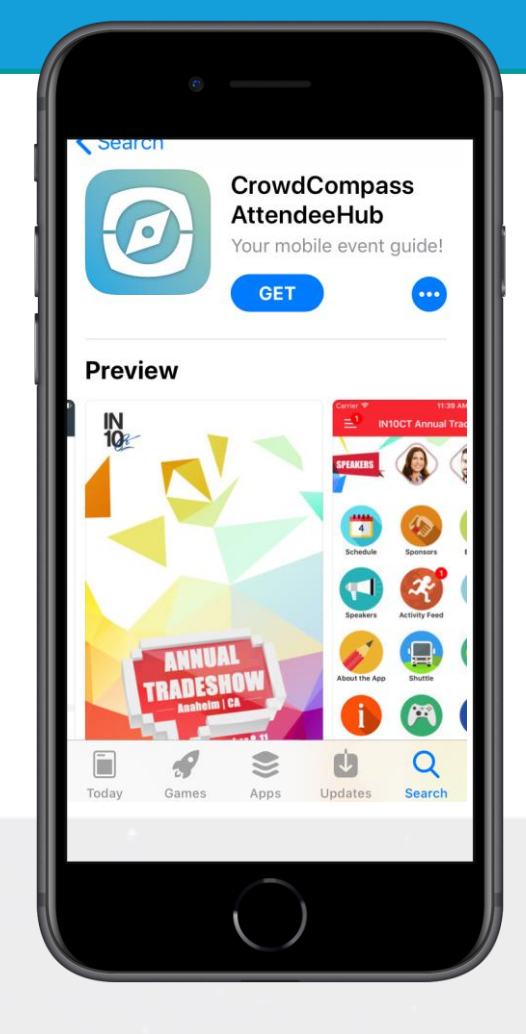

## Find your event

**1 Search the AttendeeHub.** Once downloaded, open the AttendeeHub app and enter *AOCD FALL 2020 CONFERENCE* in the search bar.

**2 Open your event.** Tap the name of your event, then tap **Download** to open it.

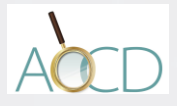

# **Logging In Via Invitation**

# 🔇 Mail 💷 🗟 🤕 11:13 AM 7 🍯 89% 🔳 ▲ login.crowdcompass.com C Already have the app downloaded? Open App You can also use your mobile web browser to view the online version of the app.

**Download the app** 

message from CrowdCompass.

the app on your device.

1 Find your Invitation. Check your email for an invitation

taken to the App Store or Google Play Store depending on

your device type. Click Get or Install to start downloading

2 Download the App. Click Download the App to be

# It Verizon All Inboxes Download the App Step 2: Verify Your Account Then, come back to this email using the same device from Step 1 and click Verify Account to unlock all of the app's advanced features. Verify Account Contact the event planner if you have any questions. Enjoy the event! Image: Contact the event planner if you have any questions.

## Verify your account

**1 Return to your Invitation.** Once the app has finished installing, open your invitation email again.

Click Verify Account.

**2 Confirm your Verification.** Click **Open App** to complete the verification and unlock all the app features!

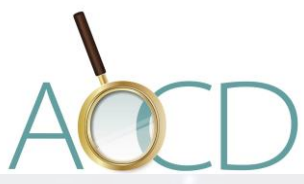

# Logging In Via the App

# Enter your info

**1 Open your event.** Open the app, then enter the name of your event or the event password in the search bar. Tap the name of your event, then tap **Download** to open it.

**2 Start the login.** From the event home screen, tap the hamburger button in the top left to open the side nav menu. Tap **Log in for more features**.

**3 Enter your deets.** Enter your first name, last name, and email address. Then tap **Next**. We'll send you an email or text message to verify your account. We just want to make sure it's you.

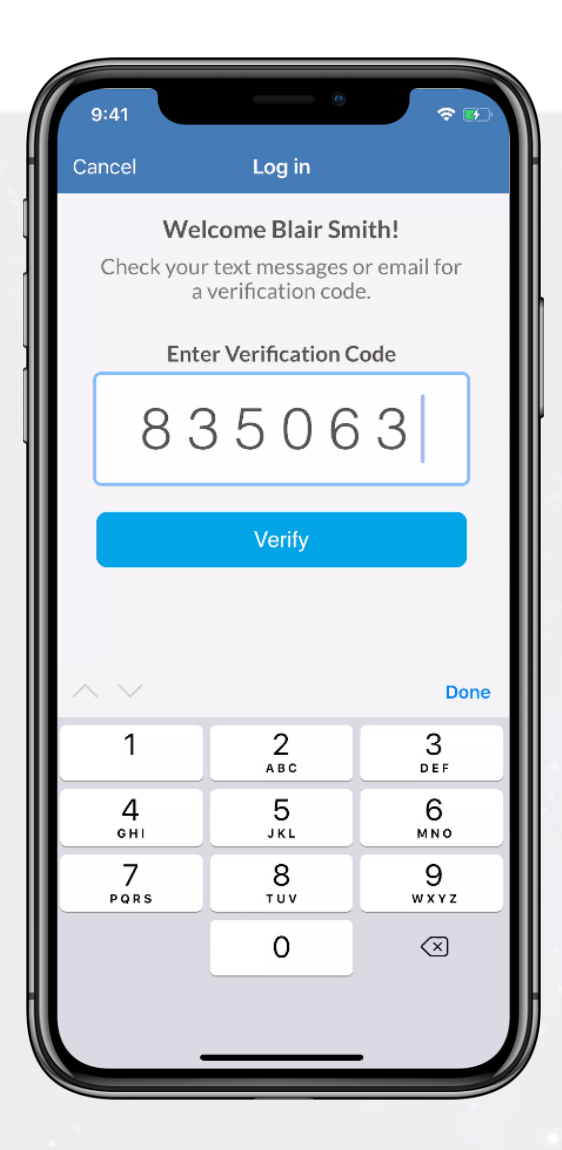

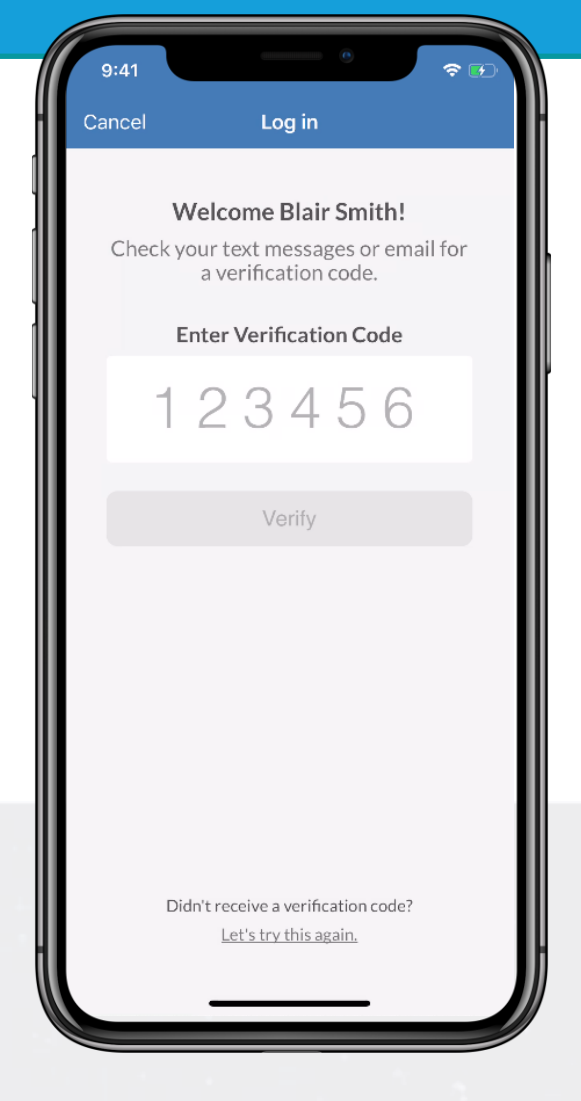

## Verify your account

**1 Open your email.** Exit the app and open your verification email or text message. You'll see it includes your six-digit verification code.

2 Enter the code. Return to the app and enter the verification code, then tap **Verify** to log in.

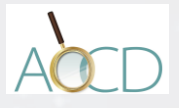

# **Logging In Via Invitation**

# 🔇 Mail 💷 🗟 🤕 11:13 AM 7 🍯 89% 🔳 ▲ login.crowdcompass.com C Already have the app downloaded? Open App You can also use your mobile web browser to view the online version of the app.

**Download the app** 

message from CrowdCompass.

the app on your device.

1 Find your Invitation. Check your email for an invitation

taken to the App Store or Google Play Store depending on

your device type. Click Get or Install to start downloading

2 Download the App. Click Download the App to be

# It Verizon All Inboxes Download the App Step 2: Verify Your Account Then, come back to this email using the same device from Step 1 and click Verify Account to unlock all of the app's advanced features. Verify Account Contact the event planner if you have any questions. Enjoy the event! Image: Contact the event planner if you have any questions.

## Verify your account

**1 Return to your Invitation.** Once the app has finished installing, open your invitation email again.

Click Verify Account.

**2 Confirm your Verification.** Click **Open App** to complete the verification and unlock all the app features!

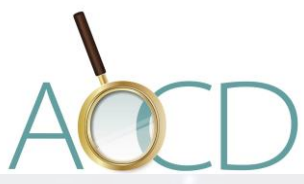